# TÀI LIỆU HƯỚNG DẫN KẾT NỐI MAIL TRÊN OUTLOOK

### Người dùng khai báo mới tài khoản Email client PC Outlook / Thunderbird

| $\odot$          | Account Information                                           |
|------------------|---------------------------------------------------------------|
| டி Info          |                                                               |
| Open & Export    | POP/SMTP                                                      |
|                  | + Add Account                                                 |
| Save As          | Account Settings                                              |
| Save Attachments | Account<br>Settings * Get the Outlook app for iOS or Android. |
| Print            | Settings                                                      |

Bước 1: Từ Menu File của Outlook, Chọn + Add Account

Bước 2: Chọn khai báo tài khoản và tích chọn "*Let me setup my account manually*", xong bấm Connect

|               | 💶 Outlook          |  |
|---------------|--------------------|--|
|               |                    |  |
|               |                    |  |
| Email address | 5                  |  |
| phamxuan      | thanh@vnpt.vn      |  |
|               | 293 - 3 - 3        |  |
|               | Advanced options A |  |
| <u>.</u>      |                    |  |
|               | Connect            |  |
|               |                    |  |

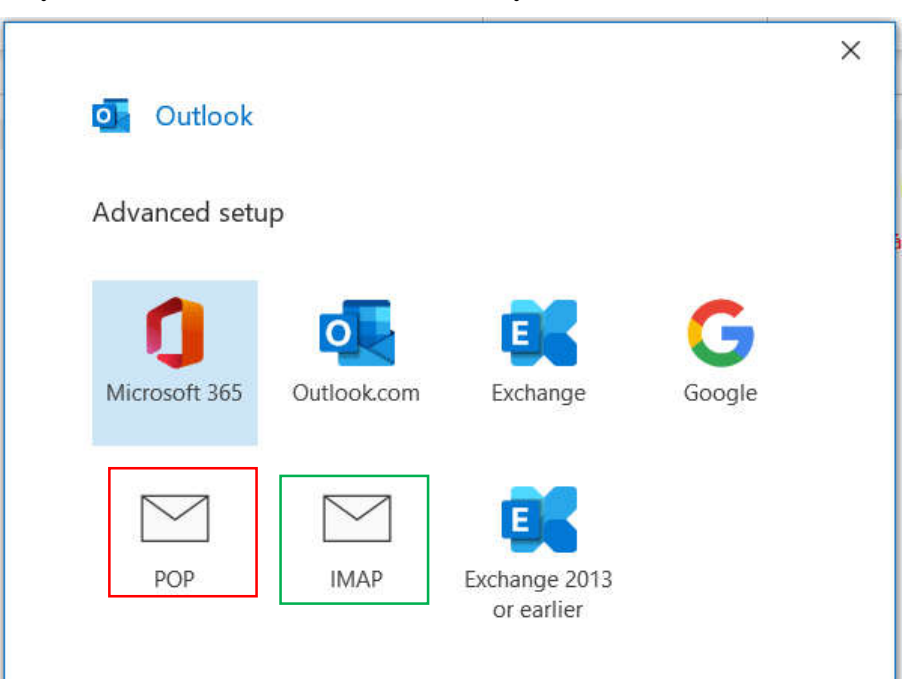

Bước 3: Chọn Internet Mail chuẩn POP hoặc IMAP như hình sau

#### Bước 4: 2 lựa chọn, nếu chọn POP, cấu hình như sau

POP: Nhận thư (Incomming mail)

| Incoming mail       | *                                          |
|---------------------|--------------------------------------------|
| User name           | phamxuanthanh@vnpt.vn                      |
| Password            | ******                                     |
|                     | Remember password                          |
| Server en           | nail.vnpt.vn Port 995                      |
| ✓ This serv<br>TLS) | er requires an encrypted connection (SSL/  |
| Require             | logon using Secure Password Authentication |

#### POP: Gửi thư: (Outgoing mail)

| Server email.vnpt.vn Port 587<br>Encryption method STARTTLS  Server timeouts  Require logon using Secure Password Authentication (SPA) My outgoing (SMTP) server requires authentication Use same settings as my incoming mail server Log on using user name and password                                                                             | ncoming mail 🐱                                |                            |
|----------------------------------------------------------------------------------------------------|-----------------------------------------------|----------------------------|
| Server       email.vnpt.vn       Port 587         Encryption method       STARTTLS         Server timeouts       -         Require logon using Secure Password Authentication (SPA)         My outgoing (SMTP) server requires authentication         Image: Use same settings as my incoming mail server         Log on using user name and password | Dutgoing mail 🔺                               |                            |
| Encryption method STARTTLS  Server timeouts  Require logon using Secure Password Authentication (SPA)  My outgoing (SMTP) server requires authentication  Use same settings as my incoming mail server  Log on using user name and password                                                                                                    | Server email.vnpt.vn                          | Port 587                   |
| <ul> <li>Server timeouts </li> <li>Require logon using Secure Password Authentication (SPA)</li> <li>My outgoing (SMTP) server requires authentication <ul> <li>Use same settings as my incoming mail server</li> <li>Log on using user name and password</li> </ul> </li> </ul>                                                                      | Encryption method STARTTLS                    | •                          |
| <ul> <li>Require logon using Secure Password Authentication (SPA)</li> <li>My outgoing (SMTP) server requires authentication</li> <li>Use same settings as my incoming mail server</li> <li>Log on using user name and password</li> <li>Log on to incoming mail server before conding mail</li> </ul>                                                | Server timeouts 🚽                             |                            |
| <ul> <li>My outgoing (SMTP) server requires authentication</li> <li>Use same settings as my incoming mail server</li> <li>Log on using user name and password</li> <li>Log on to incoming mail server before conding mail</li> </ul>                                                                                                    | Require logon using Secure Pa<br>(SPA)        | assword Authentication     |
| <ul> <li>Use same settings as my incoming mail server</li> <li>Log on using user name and password</li> <li>Log on to incoming mail server before conding mail</li> </ul>                                                                                                    | ✓ My outgoing (SMTP) server re                | quires authentication      |
| Log on using user name and password                                                                                                    | <ul> <li>Use same settings as my i</li> </ul> | ncoming mail server        |
| ○ Log on to incoming mail conver before conding mail                                                                                                    | O Log on using user name a                    | and password               |
| <ul> <li>Log on to incoming mail server before sending mail</li> </ul>                                                                                                    | <ul> <li>Log on to incoming mail</li> </ul>   | server before sending mail |
|                                                                                                    |                                               |                            |

## Bước 4: Nếu chọn IMAP, cấu hình như sau

IMAP: Nhận thư (Incomming mail)

|                                                                                  | $\times$ |
|----------------------------------------------------------------------------------|----------|
| IMAP Account Settings                                                            |          |
| 'n                                                                               |          |
| Incoming mail 🔺                                                                  |          |
| User name phamxuanthanh@vnpt.vn                                                  |          |
| Password ******                                                                  |          |
| Remember password                                                                |          |
| Server email.vnpt.vn Port 993                                                    |          |
| Encryption method SSL/TLS 👻                                                      |          |
| <ul> <li>Require logon using Secure Password Authentication<br/>(SPA)</li> </ul> |          |
| Outgoing mail 🐱                                                                  |          |
|                                                                                  |          |
|                                                                                  |          |

| Encryption method STARTTLS ▼ Server timeouts  Require logon using Secure Password Authentication (SPA)  My outgoing (SMTP) server requires authentication  Use same settings as my incoming mail server  Log on using user name and password              | Server ema          | il.vnpt.vn                 | Port 587         |  |
|----------------------------------------------------------------------------------------------------|---------------------|----------------------------|------------------|--|
| Server timeouts       ↓         Require logon using Secure Password Authentication (SPA)         ✓ My outgoing (SMTP) server requires authentication         ● Use same settings as my incoming mail server         ○ Log on using user name and password | Encryption m        | ethod STARTTLS -           |                  |  |
| <ul> <li>Require logon using Secure Password Authentication (SPA)</li> <li>My outgoing (SMTP) server requires authentication</li> <li>Use same settings as my incoming mail server</li> <li>Log on using user name and password</li> </ul>                | Server timeo        | uts 🚽                      |                  |  |
| <ul> <li>My outgoing (SMTP) server requires authentication</li> <li>Use same settings as my incoming mail server</li> <li>Log on using user name and password</li> </ul>                                                                                  | Require lo<br>(SPA) | ogon using Secure Passwor  | d Authentication |  |
| <ul> <li>Use same settings as my incoming mail server</li> <li>Log on using user name and password</li> </ul>                                                                                                    | ✓ My outgo          | ing (SMTP) server requires | authentication   |  |
| $\bigcirc$ Log on using user name and password                                                                                                    | Use s               | ame settings as my incom   | ing mail server  |  |
|                                                                                                    | 🔿 Log c             | on using user name and pa  | assword          |  |
|                                                                                                    |                     |                            |                  |  |
|                                                                                                    |                     |                            |                  |  |

IMAP: Giri thu: (Outgoing mail): STARTTLS Port 587

Hoặc SSL/TLS Port 465 ( ít sử dụng)

| joing mail 🔺                                     |                    |
|--------------------------------------------------|--------------------|
| Server email.vnpt.vn                             | Port 465           |
| Encryption method SSL/TLS -                      |                    |
| Server timeouts 🚽                                |                    |
| Require logon using Secure Passw (SPA)           | ord Authentication |
| My outgoing (SMTP) server require                | es authentication  |
| <ul> <li>Use same settings as my inco</li> </ul> | ming mail server   |
| $\bigcirc$ Log on using user name and p          | password           |
|                                                  |                    |
|                                                  |                    |
|                                                  |                    |
|                                                  |                    |
|                                                  | Next               |
|                                                  |                    |
|                                                  |                    |